### HOW TO ACCESS THE VACATION RENTAL APPLICATION ON LAUDERBUILD

1. Complete the Vacation Rental Application on LauderBuild : <u>https://aca-prod.accela.com/FTL/Default.aspx</u>

|                 | 🕐 LauderBuild 🖉 |                                                              |                                                                                                    |                                                                                                  |  |
|-----------------|-----------------|--------------------------------------------------------------|----------------------------------------------------------------------------------------------------|--------------------------------------------------------------------------------------------------|--|
| ITIZEN'S PORTAL | SEARCH          | NEW APPLICATION                                              | CITY LINKS                                                                                                    |                                                                                                  |  |
|                 |                 |                                                              |                                                                                                    | Announcements Register for an Account Reports (5) 👻 Login                                        |  |
|                 |                 |                                                              |                                                                                                    |                                                                                                  |  |
|                 |                 |                                                              |                                                                                                    | Enter search criteria                                                                            |  |
|                 |                 | Sign In                                                      |                                                                                                    |                                                                                                  |  |
|                 |                 | USER NAME OR EMAIL: *                                        |                                                                                                    |                                                                                                  |  |
|                 |                 |                                                              |                                                                                                    |                                                                                                  |  |
|                 |                 | PASSWORD: *                                                  |                                                                                                    |                                                                                                  |  |
|                 |                 |                                                              |                                                                                                    |                                                                                                  |  |
|                 |                 | Forgot Password?                                             |                                                                                                    |                                                                                                  |  |
|                 |                 |                                                              | Sign In                                                                                                    |                                                                                                  |  |
|                 |                 | Domombor mo on this do                                       | nden                                                                                                    |                                                                                                  |  |
|                 |                 |                                                              | vice                                                                                                    |                                                                                                  |  |
|                 |                 |                                                              | Not Registered?                                                                                                    |                                                                                                  |  |
|                 |                 |                                                              | CREATE AN ACCOUNT                                                                                                    |                                                                                                  |  |
|                 |                 |                                                              |                                                                                                    |                                                                                                  |  |
|                 |                 | Welcome to the Cit                                           | ty of Fort Lauderdale Citizen's Access Portal -                                                                                                 | LauderBuild!                                                                                     |  |
|                 |                 | LauderBuild is where our Nei                                 | ighbors, businesses, and general public are able to access government                                                                           | t services online, 24/7.                                                                         |  |
|                 |                 | Anyone may perform basic re<br>Also some features, such as s | ecord searches without creating an account, but certain information v<br>submitting applications and scheduling inspections, may not be availal | will only be available to registered users or the record owner.<br>ble unless you are logged in. |  |
|                 |                 |                                                              |                                                                                                    |                                                                                                  |  |

2. To access the application, you will need to create an account or login to an existing account.

| 🕐 LauderBuild 🐲 |        |                 |                                                                            |
|-----------------|--------|-----------------|----------------------------------------------------------------------------|
| IN'S PORTAL     | SEARCH | NEW APPLICATION | CITY LINKS                                                                 |
|                 |        |                 | Announcements→ Register for an Account Reports (5) → Login<br>Mark as Read |
|                 |        | Alarm Billing   | Business Tax Enforcement Fire Safety Parks Perm Pt Enter search criteria   |
|                 |        | Advanced Search |                                                                            |
|                 |        |                 | Login Information<br>STEP 1 OF 2: ACCOUNT DETAILS<br>* Required Fields     |
|                 |        |                 | EMAIL ADDRESS: *                                                           |
|                 |        |                 | PASSWORD: *                                                                |
|                 |        |                 |                                                                            |

|                  | 🕑 LauderBuild 🖉 |                                             |                                                           |  |  |
|------------------|-----------------|---------------------------------------------|-----------------------------------------------------------|--|--|
| CITIZEN'S PORTAL | SEARCH          | NEW APPLICATION                             | CITY LINKS                                                |  |  |
|                  |                 |                                             | Announcements Register for an Account Reports (5) V Login |  |  |
|                  |                 |                                             | Enter search oriteria                                     |  |  |
|                  |                 | Sign In                                     |                                                           |  |  |
|                  |                 | USER NAME OR EMAIL: *<br>VacationRental2023 |                                                           |  |  |
|                  |                 | PASSWORD: *                                 |                                                           |  |  |
|                  |                 | Forgot Password?                            |                                                           |  |  |
|                  |                 |                                             | Sign In                                                   |  |  |
|                  |                 | Remember me on this dev                     | <i>vice</i>                                               |  |  |

3. Select New Application then Enforcement from the Menu

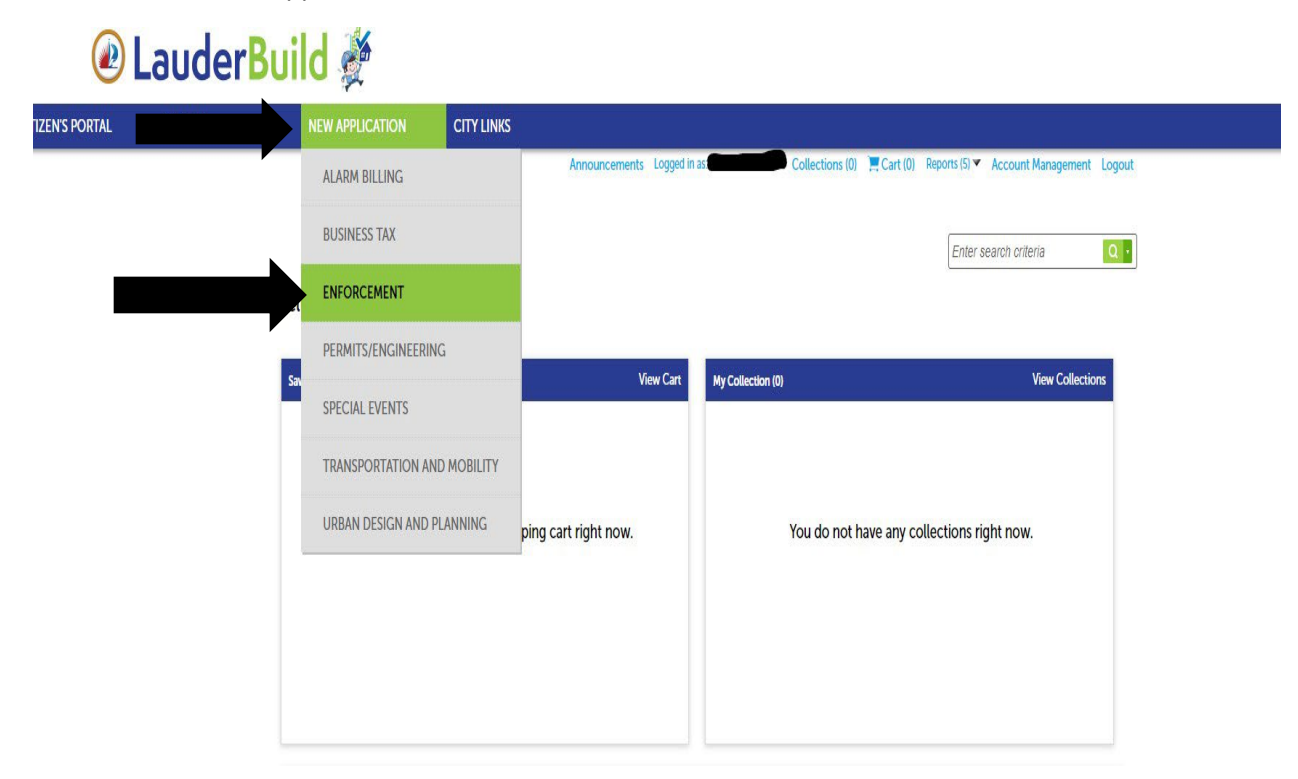

4. Read and Accept the Terms of Use. Then select "Continue"

| CITIZEN'S PORTAL | SEARCH | NEW APPLICATION CITY LINKS                                                                                                    |                                                                                                    |
|------------------|--------|----------------------------------------------------------------------------------------------------|----------------------------------------------------------------------------------------------------|
|                  |        | Announce                                                                                                    | ements Logged in as Collections (0) 📜 Cart (0) Reports (5) 🔻 Account Management Logout                                                                                                    |
|                  |        | Looking for help? Visit the LauderBuild FAQ page.                                                                                                    |                                                                                                    |
|                  |        | Landlord registration is available. Apply here on LauderBuild or visit                                                                                                    | the Community Enhancement and Compliance page for more information.                                                                                                    |
|                  |        |                                                                                                    | Enter search criteria                                                                                                    |
|                  |        | Online Services                                                                                                    |                                                                                                    |
|                  |        | Thank you for visiting the City of Fort Lauderdale, Florida's official LauderBuild site. Th<br>general public. By accessing or using LauderBuild, or information, materials and data                                                                                             | iis computer system (the LauderBuild Internet site), is provided as a service to the Neighbors of Fort Lauderdale and to the<br>contained within the Site, the user hereby agrees to accept the following terms and conditions. |
|                  |        | You must accept the Terms of Use below before beginning your application.                                                                                                    |                                                                                                    |
|                  |        | NOTE: Please ensure popups are allowed for this site before proceeding.                                                                                                    |                                                                                                    |
|                  |        | Terms of Use                                                                                                    | â                                                                                                    |
|                  |        | By visiting the Official Site of the City of Fort Lauderdale, Florida, users agree that<br>they will not use the Site for any unlawful activity or use it in any way that would<br>violate any of the terms and conditions stated in this Terms of Use and Legal<br>Information. |                                                                                                    |
|                  |        | Linking to the City of Fort Lauderdale Website                                                                                                    |                                                                                                    |
|                  |        | ✓ I have read and accepted the above terms.                                                                                                    |                                                                                                    |
|                  |        | Continue                                                                                                    |                                                                                                    |

5. Select and Expand the Enforcement Drop Down Menu

|                  | <b>auderBuild</b> <i>*</i> |                                                                                                    |                                                                                                    |  |  |
|------------------|----------------------------|----------------------------------------------------------------------------------------------------|----------------------------------------------------------------------------------------------------|--|--|
| CITIZEN'S PORTAL | SEARCH                     | NEW APPLICATION                                                                                                    | CITY LINKS                                                                                                    |  |  |
|                  |                            |                                                                                                    | Announcements Logged in as Collections (0) 📜 Cart (0) Reports (5) 🗸 Account Management Logout                                                                                                    |  |  |
|                  |                            | Looking for help? Visit the Laud                                                                                                    | erBuild FAQ page.                                                                                                    |  |  |
|                  |                            | Landlord registration is available.                                                                                                    | Apply here on LauderBuild or visit the Community Enhancement and Compliance page for more information.                                                                                                    |  |  |
|                  |                            |                                                                                                    | Enter search oriteria                                                                                                    |  |  |
|                  |                            | Select a Record Type                                                                                                    |                                                                                                    |  |  |
|                  |                            | Choose one of the following available                                                                                                    | e record types.                                                                                                    |  |  |
|                  |                            | Record Selection Details  Building Code Case: For co Bulk Trash Code Case: For Code Compil- violations, graffiti, derelict w Fire Code Case: For Code compil- violations, graffiti, derelict w Fire Code Case: For Code Compil- violations, graffiti, derelict w Fire Code Case: For Code Compil- violations, graffiti, derelict w Fire Code Case: For Code Compil- violations, graffiti, derelict w Fire Code Case: For Code Compil- violations, graffiti, derelict w Fire Code Case: For Code Compil- violations, graffiti, derelict w Fire Code Case: For Code Compil- violations, graffiti, derelict w Fire Code Case: For Code Compil- violations, graffiti, derelict w Fire Code Case: For Code Compil- violations, graffiti, derelict w Fire Code Case: For Code Case: For C | mmercial and residential complaints in regard to Florida Building Code (FBC), unpermitted work, and unlicensed contractor(s).<br>complaints concerning builk trash out on the wrong days and times or illegally dumped builk trash that is placed on the swale/right of way.<br>ance complaints that cover the municipal Code of the City of Fort Lauderdale, public nuisances, zoning code violations, minimum housing<br>thicles and all other violations of the Code of Ordinances.<br>ety code complaints.<br>r residential property owners with rental properties to register with the City by providing a valid phone number and email address. <b>NOTE: This</b><br><b>ticles owner-occupied residential dwelling units.</b><br>n: To apply for a lien reduction.<br><b>jstration:</b> To register viscant and/or abandoned properties or lots. <b>NOTE: This registry is <u>NOT</u> for vacation / short term rentals.</b><br><b>Renewal Applications:</b> To apply to operate a vacation rental property in the City of Fort Lauderdale. Vacation Rental applications must be<br>auderBuild; they will not be accepted via email.<br><b>YEnhancement and Compliance</b> page or contact CEnhancement@fortuaderdale.gov or 954-828-5207. |  |  |

## 6.a. For NEW APPLICATIONS : Select Vacation Rental Registry Application

|                  | 🕑 LauderBuild 🖉 |                                                                                                    |                                                                                                    |  |  |
|------------------|-----------------|----------------------------------------------------------------------------------------------------|----------------------------------------------------------------------------------------------------|--|--|
| CITIZEN'S PORTAL | SEARCH          | NEW APPLICATION                                                                                                    | CITY LINKS                                                                                                    |  |  |
|                  |                 |                                                                                                    | Announcements Loged in as Collections (0) 📜 Cart (0) Reports (5) 💌 Account Management Logout                                                                                                    |  |  |
|                  |                 | Looking for help? Visit the Lauc                                                                                                    | derBuild FAQ page.                                                                                                    |  |  |
|                  |                 | Landlord registration is available                                                                                                    | e. Apply here on LauderBuild or visit the Community Enhancement and Compliance page for more information.                                                                                                    |  |  |
|                  |                 |                                                                                                    | Enter search criteria                                                                                                    |  |  |
|                  |                 | Select a Record Type                                                                                                    |                                                                                                    |  |  |
|                  |                 | Choose one of the following availab                                                                                                    | ke record types.                                                                                                    |  |  |
|                  |                 | Record Selection Details   Building Code Case: For Code Computed Selection Case: For Code Computed Selection Computed Selection | ommercial and residential complaints in regard to Florida Building Code (FBC), unpermitted work, and unlicensed contractor(s).<br>Ir complaints concerning buik trash out on the wrong days and times or illegally dumped buik trash that is placed on the swale/right of way.<br>Biance complaints that cover the municipal Code of the City of Fort Lauderdale, public nuisances, zoning code violations, minimum housing<br>rehicles and all other violations of the Code of Ordinances.<br>Infer code complaints.<br>or residential property owners with rental properties to register with the City by providing a valid phone number and email address. <b>NOTE: This</b><br><b>wrisks or owner-occupied residential dvelling units.</b><br>or: To apply for a line induction.<br>Igitstration: To register vacant and/or abandoned properties or lots. <b>NOTE: This registry is NOT</b> for vacation / short term rentals.<br>• <b>8. Reneval Applications:</b><br><b>10</b> apply for a copyted to operate a vacation rental property in the City of Fort Lauderdale. Vacation Rental applications must be<br>LauderBuild; they will not be accepted via email.<br><b>any Enhancement and Compliance page or contact CErhancement/ortuderdale.gov or 954-488-5207.</b><br><b>10</b><br><b>10</b><br><b>10</b><br><b>10</b> |  |  |

# 6.b. For RENEWAL APPLICATIONS : Select Vacation Rental Registry Renewal. Then "Continue Application"

| Announcements: Logged in a Collections (0) 📜 Cart (0) Reports (S) 🛩 Account Management: Loggut                                                                                                    |
|----------------------------------------------------------------------------------------------------|
| Looking for help? Visit the LauderBuild FAQ page.                                                                                                    |
| Landlord registration is available. Apply here on LauderBuild or visit the Community Enhancement and Compliance page for more information.                                                                                                    |
| Entar search others                                                                                                    |
| Select a Record Type                                                                                                    |
| Choose one of the following available record types.                                                                                                    |
| <ul> <li>Becard Selection Details</li> <li>Build Top Code Cases: For comparison to increase of the Code of the City of Fort Lauderdale, public nuisances, zoning code violations, minimum housing violations, graffiti, derelicit vehicles and all other violations of the Code of Ordinances.</li> <li>Fire Code Cases: For fire selection to exceed the City of Fort Lauderdale, public nuisances, zoning code violations, minimum housing violations, graffiti, derelicit vehicles and all other violations of the Code of Ordinances.</li> <li>Fire Code Cases: For fire selection to exceed compliance: For residential properties of the Code of Ordinances.</li> <li>Inalidord Registration: For residential property owners with rental properties to register with the City by previding a valid phone number and small address. NOTE: This registry is (DT for vaccion rental to oroum occupied residential dwilling units.</li> <li>Len Reduction Application: To apply for a lise reduction.</li> <li>Vecant Property / Lot Registration: To apply for a lise reduction.</li> <li>Vaccation Rental Registry &amp; Renewal Applications: To apply to operate a vacation rental property in the City of Fort Lauderdale. Vacation Rental applications must be submitted and renewed on LauderBuild; they will not be accepted via email.</li> <li>For functerasent with the Community Enhancement and Compliance gage or contact Clinhancement@fortBuilderdide gav or 954-828-5207.</li> </ul> |
| Vendocoment     Admm Partia Release of Len Request     Dialing Code Case     Dialing Code Case     Ocde Case                                                                                                    |
| C Landos Registration C Landos Registration Payment Vacant Lan Registration Vacant Ploophy Registration Vacant Ploophy Registration Vacant Registration C Macanto Rental Registry Renewal                                                                                                    |
|                                                                                                    |